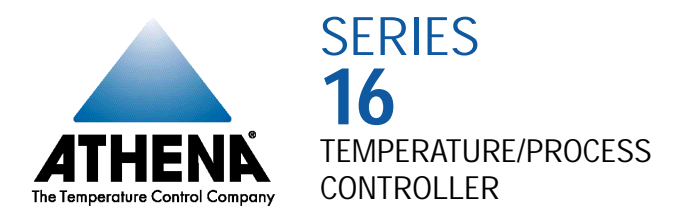

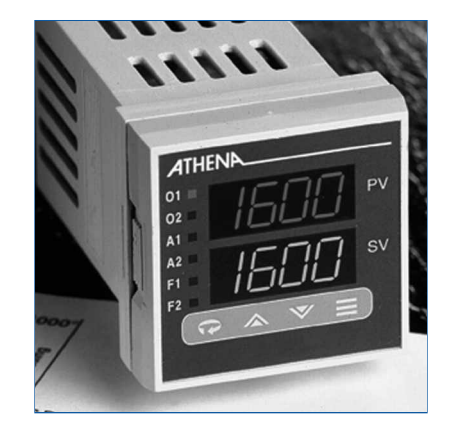

Instruction Manual

### Introduction

Congratulations on your purchase of an Athena® Series 16 Single-Loop Controller. It is designed for ease of use and reliability wherever accurate closed-loop control is required. Your Series 16 has been configured according to your ordering specifications as either a universal process controller or a dedicated temperature controller. In addition, special functions such as a heater break alarm, digital communications, etc., do not require you to make any internal jumper or DIP switch settings.

After following the instructions for installation, simply step through and set your desired parameters using the Series 16's easy menu system. The instrument may then be automatically or manually tuned to your process for optimum setpoint control. A Quick-Start Reference Card is attached to the back of the instruction manual for experienced users of PID controllers. If you still have questions or require any assistance in setting up or operating your controller, please contact your Athena representative or call 1-800-782-6776.

### Precautions

After unpacking, inspect the instrument for any physical damage that may have occurred in shipping. Save all packing materials and report any damage to the carrier immediately.

©Copyright 1998, Athena Controls, Inc.

### Safety Warning

In addition to presenting a potential fire hazard, high voltage and high temperature can damage equipment and cause severe injury or death. When installing or using this instrument, follow all instructions carefully and use approved safety controls. Electrical connections and wiring should be performed only by suitably trained personnel.

Do not locate this instrument where it is subject to excessive shock, vibration, dirt, moisture, oil or other liquids. Safe ambient operating temperature range is  $32^{\circ}$  to  $131^{\circ}$  F (0° to  $55^{\circ}$  C).

**C** <u>NOTES ON CE EMC COMPLIANCE</u> This unit is compliant with the following standards when properly installed in a grounded metal panel: EN55011 (CISPR 11), Class B ENS0082-1

3

| Table of |                                 |    |                   |                             |    |
|----------|---------------------------------|----|-------------------|-----------------------------|----|
| Contents |                                 |    | Table of Contents |                             |    |
|          | Installation                    |    |                   | Limit Controller Option     | 41 |
|          | Mounting                        | 8  |                   | Digital Communications      | 47 |
|          | Wiring                          | 8  |                   | Recalibration Procedure     | 55 |
|          | Operation                       |    |                   | Error Codes                 | 56 |
|          | Notes on Outputs                | 12 |                   | Marranty/Popair Information | 57 |
|          | Parameter Menu Organization     | 15 |                   |                             | 57 |
|          | Notes on Alarms                 | 20 |                   | lechnical Specifications    | 59 |
|          | Tuning                          | 28 |                   | Ordering Codes              | 62 |
|          | Special Functions               |    |                   |                             |    |
|          | Auto/Manual                     | 34 |                   |                             |    |
|          | Remote Setpoint Select          | 34 |                   |                             |    |
|          | Process Variable Retransmission | 36 |                   |                             |    |
|          | Heater Break Alarm              | 37 |                   |                             |    |
|          | Transducer Excitation           | 39 |                   |                             |    |

### Installation

6

Measurements between centerlines of panel cutouts are minimum recommended.

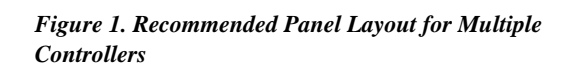

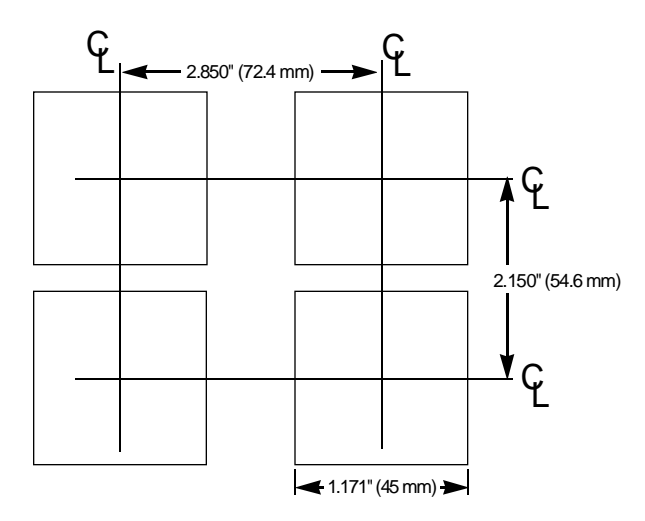

### Installation

#### Figure 2. Case Dimensions

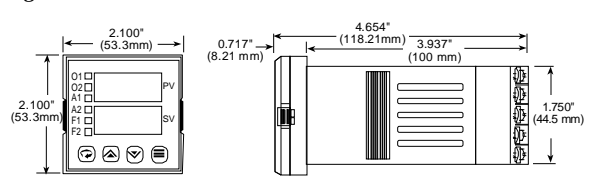

Prior to mounting the Series 16 in your panel, make sure that the cutout opening is of the right size, 1.771" x 1.771" (45 mm x 45 mm), and deburred to enable a smooth fit. A minimum of 4" (100 mm) of depth behind the panel is required.

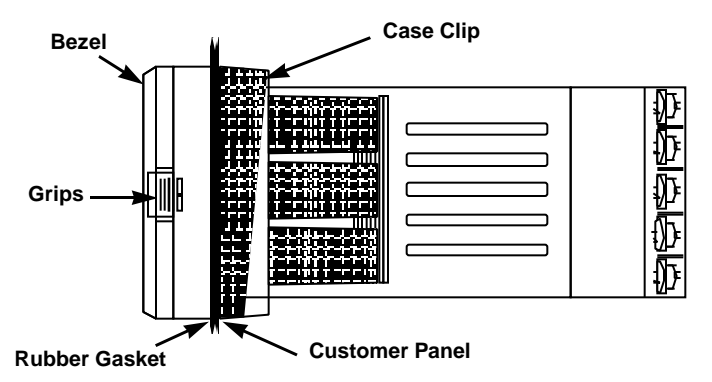

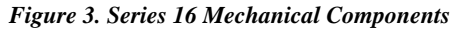

### Mounting

Slide the mounting collar off and remove any wrapping material from the instrument. (To ease removal of the collar, gently pry up all three tabs on each side with a thin-blade screwdriver.)

Insert the Series 16 through the front panel cutout and slide the mounting collar back onto the unit from behind the panel. Press the tabs of the mounting collar into the ridges of the case housing. The case should now be secure in the cutout. If it can still be moved, reposition the mounting collar until the unit is completely immobile within the panel.

If it is necessary to remove the Series 16 chassis from the case housing, press the grips on each side of the front panel bezel firmly until the tabs release. The chassis may then be pulled out. To re-install, press both bezel grips simultaneously and carefully push the chassis back into the case housing until the tabs snap into place.

Wiring

IMPORTANT: All electrical wiring connections should be made only by trained personnel, and in strict accordance with the National Electrical Code and local regulations.

Power and signal wires should always be kept separate and input leads should never be placed in the same conduit as power leads. We recommend separating connecting wires into bundles: power, signal, alarms and outputs. These bundles should then be routed through individual conduits. Shielded sensor cables should always be terminated at panel ground.

If additional RFI attenuation is required, noise suppression devices such as an R.C. snubber at the external noise source may be used. If you wish, you may order this suppressor directly from Athena, part number 235Z005U01.

Figure 4. Contact Identification

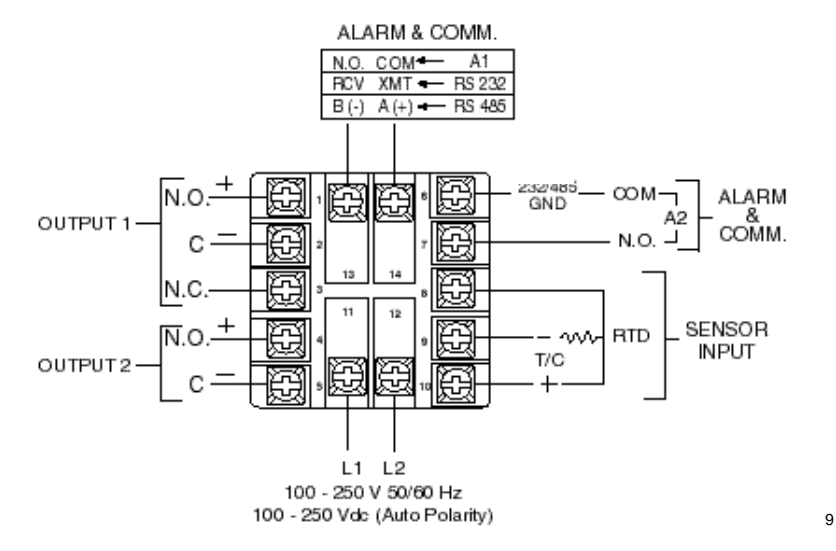

### Sensor Input Connections

Thermocouple circuit resistance should not exceed 100 ohms for rated accuracy; errors will occur at higher resistance values. If shielded thermocouple wire is used, terminate the shield only at panel ground.

Use wire with a resistance no greater than 10 ohms. An error of 0.2° F will result for each additional 10 ohms of resistance encountered. If shielded RTD wire is used, terminate the shield only at panel ground.

#### Figure 5. Thermocouple Input Wiring

Make sure that you are using the appropriate thermocouple and extension wire. Connect the negative lead (generally colored red in ISA-type thermocouples) to contact #9; connect the positive

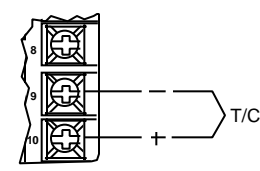

lead to contact #10. Extension wires must be the same polarity as the thermocouple.

#### Figure 6. RTD Wiring

The Series 16 accepts input from 2- or 3-wire, 100 ohm platinum resistance temperature detectors (RTDs). Connect 2-wire RTDs to contacts #9 and #10, with a jumper across contacts #8 and #9. Keep leads short and use heavy

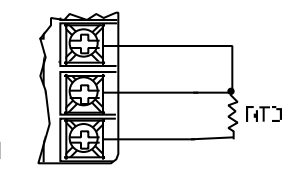

Note: For 2 Wire RTD Jumper 8 & 9

gauge copper extension wire, if necessary, to minimize lead resistance. For long runs, 3-wire RTDs should be used.

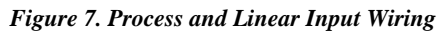

Voltage Inputs: Connect the positive voltage input to contact #10; the negative input to contact #8. mV/Current Inputs: Connect the positive current input to contact #10; the negative input to #9.

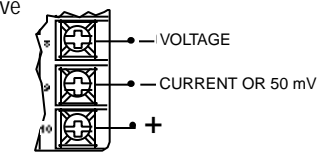

Power Wiring

The Series 16 power supply accepts 100 to 250 Vac and 100 to 330 Vdc line power without any switch settings or polarity considerations. All connections should be made in accordance with the National Electrical Code and local regulations, using only NEC Class 1 wiring for all power terminals.

It is advisable, but not necessary, to fuse one leg of the incoming power line, contact #11, with a 2AG, 0.5 amp rated fuse. *Be sure that only instrument power input is fused* — *not power to the load.* 

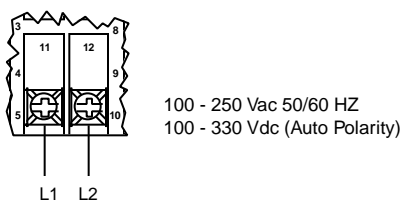

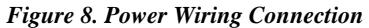

Throughout this manual, instructions that pertain solely to the Series 16 process controller are shown in blue.

### Athena Series 16 Universal Controller

The Series 16 is a full-function, autotuning PID controller, calibrated and pre-configured for your application requirements, according to the ordering code specified, either as a temperature or linear process controller. (See pages 61 - 64 for specifications and ordering code).

Just a few easy steps are required before the instrument can be placed into service. After completing the mounting and wiring procedures as previously instructed, set your individual process parameter values by stepping through the Series 16's setup menus, using the simple front-panel keys as instructed. Then, initiate the autotuning sequence as shown (or tune manually).

### Notes on Outputs

When you ordered your Series 16 controller, a specific output type was specified, designated as either "B", "E", "F", "S", "T" or "Y". You also had the option of configuring your controller with either one or two output actions. Generally, output 1 is a heat (reverse-acting) function and output 2 is a cool (direct-acting) function. For best results, follow the recommendations for setting cycle times for the output type supplied with your controller. A brief description of output types follows:

Output Type Description

В

Ε

F

S

Т

Υ

5A/3A (120/240 Vac) relay, normally open, used for switching resistive loads. If relays or solenoids are to be driven, select the "T" output. If a "B" output is selected, order snubber network 235Z005U01.

#### 0-20 mA

4-20 mA, full output to load with 500 ohm impedance max. (suppressed).

20 Vdc pulsed output for solid-state relays.

1 A @ 120/240 Vac , solid-state relay, zero voltage-switched and optically isolated from drive signal. Only resistive loads to may be controlled directly. Larger loads may be controlled using an external contactor.

5A/3A (120/240 Vac) relay, but normally closed (output 2 only).

Output 1 LED indication of Heat cycle (Output 1 action) Output 2 LED indication of Cool cycle (Output 2 action) Alarm 1 LED indication of Alarm1 condition Alarm 2 LED indication of Alarm 2 condition

Function 1 LED indication of Special Function 1

Function 2 LED indication of Special Function 2

After mounting and wiring your Series 16 controller, you are ready to set the parameter values required of your application. Take a moment to familiarize yourself with the unit's front panel controls and indicators.

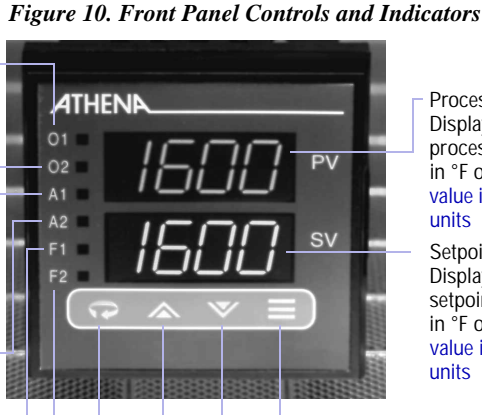

Process Value Displays measured process temperature in °F or °C or process value in engineering units

Setpoint Value Displays programmed setpoint temperature in °F or °C or setpoint value in engineering units

Mode Key Used to access Standby, Tune, Run or Manual modes.

Lower Key Used to scroll down through available parameter settings, decrease values or change menu levels (Hold for fast-step progression)

Raise Key Used to scroll up through available parameter settings, increase values or change menu levels (Hold for fast-step progression)

Parameter/Access Key Used to index through parameters or to access Menu Levels

### Operation

### Power On

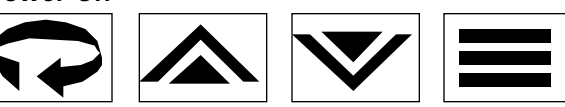

When power is first applied to the Series 16, both displays and all LED indicators are momentarily illuminated. The Process Value (PV) window then displays [ -At- ] or [ -Ap- ] and the Setpoint Value (SV) window displays an initialization code, e.g., [tf06]. The last two digits of this code indicate the software revision supplied with your controller. Please provide this revision number when contacting us regarding your controller. Depending upon whether Setpoint Target Time [ This means that the controller is ramping up or down to setpoint according to its previously programmed parameters. The default setpoint on initial power up is equal to the process temperature (process value). Before proceeding further, wait until the display has stabilized and then use the Raise  $\bigstar$  or Lower  $\checkmark$  keys to enter or adjust your desired Setpoint Value.

### Parameter Menu Organization

Your Series 16 controller has five distinct menu levels. This enables quick access to relevant parameters without the need for scrolling through long menus. Menu "05" is used for

15

You cannot enter Standby Mode from menu level "00". Follow the instructions for changing menu levels to select another level. initial controller configuration and menus "02" and "03" are used for setting or changing parameters. Menus "00" and "01" are used when the controller is in regular unattended operation and are not used for setting parameters. For safety and security purposes, we recommend placing the controller in menu level "00" or "01" when in regular operation; however, it is not required.

If you wish to "escape" from parameter selection within these menus at any time, simply press the Mode  $\equiv$  key once. A description of the menu hierarchy and a detailed listing of menus and parameters begins on page 20.

## Standby Mode 🔳 💷

When the controller is placed in Standby Mode, outputs are disabled; however, access is permitted to all menu levels and, unless the controller is at Run menu levels "00" or "01", operating parameters may still be changed. Use this mode for tuning the controller. To enter Standby Mode, press and hold the Mode key raccetters for four seconds until the lower window display flashes [StbY]. To exit Standby Mode from Menu Levels "01" to "05", press and hold the Mode raccetses key for four seconds until the lower window display flashes [ tune ]. (If the Damping setting in menu "02" is [ OFF ], then [HEAt ] or [ Cool ] will be displayed instead of [ tune ]. Press and hold the Mode key for four more seconds until the lower window returns to a steady display of Setpoint Value.

### Operation

(This procedure will not affect tuning). Removing power to the controller will also take the instrument out of Standby Mode.

## Accessing Menu Levels 🖸 Rc.Ld

To access menu levels from Standby Mode from menu levels "02" to "05", press the Parameter/Access  $\clubsuit$  key once. From menu levels "00" and "01", press and hold the Parameter/Access  $\clubsuit$  key for approximately 11 seconds until the lower window display alternates between [Ac.Cd] and the menu level number last activated.

### Changing or Displaying 🔊 🔽 DS Menu Levels

To change menu levels, access the menu level display as instructed in the previous paragraph, then use the Raise ▲ or Lower ♥ key to set the desired menu level number. To display the current menu level setting in menu levels "02" to "05", from Standby or while adjusting/viewing parameters, press the Parameter/Access ♠ key once. For menu levels "00" and "01", press and hold the Parameter/Access ♠ key for approximately 11 seconds.

Because the Series 16's initial configuration affects other menu levels, it is important to set all required parameters in this menu first before accessing other menu levels.

### Menu Level Descriptions

Menu "05" (Configuration Setup) This is the menu level used for specifying initial configuration parameters before the controller is placed in Run mode.

After changing the access code to "05" as instructed in the previous paragraph, press the Parameter/Access 💬 key to step through the various control parameters. Available parameters will flash in the lower window display, alternating with the current value for that parameter. To increase or decrease the value, simply press the appropriate Raise 🛦 or Lower **V** key, then press the **R** key to step to the next parameter. To exit the menu at any time, press the Mode **k**ey. Note: When programming in menu level "05", all outputs are disabled; however, any active alarms will remain active until the alarm condition is removed. New alarm conditions will not be recognized.

Menu "04" (Communications and Calibration Setup) This menu is used to set up the controller for digital communications and for recalibrating the controller. If your Series 16 controller was ordered with the digital communications option, set these parameters next. To access this menu level, follow the instructions previously given.

### Operation

### Menu "03" (Alarm, Timing and Limit Setup)

In this menu, alarms, cycle times, setpoint target time and limits are established. After changing the access code to "03", press the Parameter/Access  $\mathbf{r}$  key to step through the various parameters. To set or change parameter values, follow the instructions given previously.

#### Menu "02" (Control)

Gain, Rate and Reset parameters are automatically set during autotuning. However, they can be manually adjusted by the operator. To return the controller to the Run mode, change the menu level access code back to "00" or "01" as previously shown.

#### Menu "01" (Run — Limited Access Mode)

The only parameter that can be changed at this menu level is the Setpoint Value, using the appropriate Raise 🛦 or Lower key. To set or change other parameters, the operator must access another menu level by pressing and holding the Parameter/Access 💬 key for 11 seconds.

#### Menu "00" (Run — Key Lock Mode)

This menu is automatically active when power is first applied. Both display windows are illuminated; however, access is denied to all parameters. To set or change parameters, the operator must access another menu level as instructed previously.

### Notes on Alarms

Either [OUT 1] or [OUT 2] in menu level "05" (but not both) may be configured as an alarm [ALr] if your Series 16 was ordered with a "B", "S" or "T" type of output module. (With "Y" modules, an alarm may be configured only on [OUT 2]) When one of the two available Outputs is configured as an alarm, the other Output may be used for control.

When the controller is provided with the Dual Alarm option, two independent alarms are automatically enabled for both outputs. DO NOT USE THE [ ALr ] SETTINGS FOR [ OUT 1 ] OR [ OUT 2 ]. Otherwise, follow the regular instructions for configuring the Dual Alarms in menu level "05".

The Series 16 offers a unique capability that provides for the activation of two software alarms (in addition to the dual alarms) to monitor a total of four possible alarm conditions. To enable these software alarms, set the [OUT 1] and [OUT 2] parameter(s) in menu level "05" to on/off mode [Ht.O], [CL.O] or [On.F]. Set the Setpoint Value to your first alarm point. Switch to menu level "02" and set Spread [C.Spr] [Spr.2] to the desired deviation value from the first alarm point. Set [H.HYS] and [C.HYS] to 1. Then switch to menu level "03" and set the desired values for the third and fourth alarm points at [ALr 1] and [ALr 2], respectively. Press the Mode  $\blacksquare$  key to resume operation.

#### When a latching alarm has been activated and the alarm condition has been removed, the Mode $\implies$ key must be pressed to unlatch the alarm.

Operation

## Available Alarm Types [ A1.P.d. ] [ A2.P.d. ]

Selectable at menu level "05", as either Process [ Pr ] or Deviation [ dE ] and either high or low [ A1.HL ] or [ A2.HL ].

Process Alarm: Activates at preset value independent of setpoint. "High" process alarm activates at and above alarm setting. "Low" process alarm activates at and below alarm setting.

Deviation Alarm: Activates at a preset deviation value from setpoint. "High" or "Low" deviation alarm activates above or below setpoint according to the preset deviation value.

### Latching Alarms

The Series 16's alarms may also be configured as latching alarms by selecting "LAt" in the [A1.0.P.] or [A2.0.P.] parameter selection at menu level "05".

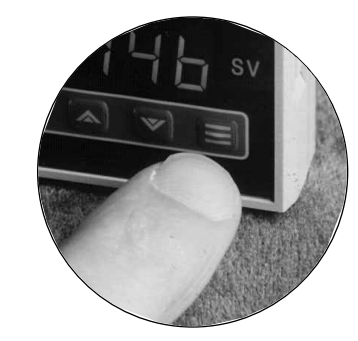

### Parameter Descriptions

### Series 16 Temperature/Process Controller

23

|                           | Menu "05" | -                 |                     |                 |
|---------------------------|-----------|-------------------|---------------------|-----------------|
|                           | Display   | Parameter         | Selection           | Code            |
|                           | SnSr      | Sensor type       | Thermocouple:       |                 |
|                           |           |                   | К                   | c.A             |
|                           |           |                   | J                   | J               |
|                           |           |                   | Ν                   | n               |
|                           |           |                   | R                   | r               |
|                           |           |                   | Т                   | t               |
|                           |           |                   | S                   | S               |
|                           |           |                   | Platinel II         | PLII            |
|                           |           |                   | RTD                 | Р               |
|                           |           |                   | RTD (decimal range) | d               |
|                           | OUt1      | Output 1 action   | Heat PID            | Ht.P            |
|                           |           |                   | Heat On/Off         | Ht.O            |
|                           |           |                   | Alarm               | ALr             |
| The Digital Filtering     | OUt2      | Output 2 action   | Cool PID            | CL.P            |
| setting [ FILt ] on the   |           |                   | Cool On/Off         | CL.O            |
| Series 16 process con-    |           |                   | Alarm               | ALr             |
| troller allows the oper-  | SN.00     | Input Zero Level  | Unsuppressed        | U.Su            |
| ator to compensate for    |           |                   | Suppressed          | Su              |
| noise which may cause     | Dec.P     | Decimal Point     |                     | 999, 99.9, 9.99 |
| the last digits of the PV | FILt      | Digital Filtering |                     | 0.1, 1, 10      |
| display to become         | OUt1      | Output 1 action   | PID                 | Pid             |
| unstable. Sampling rate   |           |                   | On/Off              | On.F            |
| is not affected. The set- |           |                   | Alarm               | ALr             |
| tings are time con-       | OUt2      | Output 2 action   | PID                 | Pid             |
| stants, in seconds, with  |           |                   | On/Off              | ON.F            |
| 0.1 equivalent to "no     |           |                   | Alarm               | ALr             |
| filtering."               |           |                   |                     |                 |

| Figure 1 | !1. S | Series | 16 | Controller | Menu | Hierarchy |
|----------|-------|--------|----|------------|------|-----------|
|----------|-------|--------|----|------------|------|-----------|

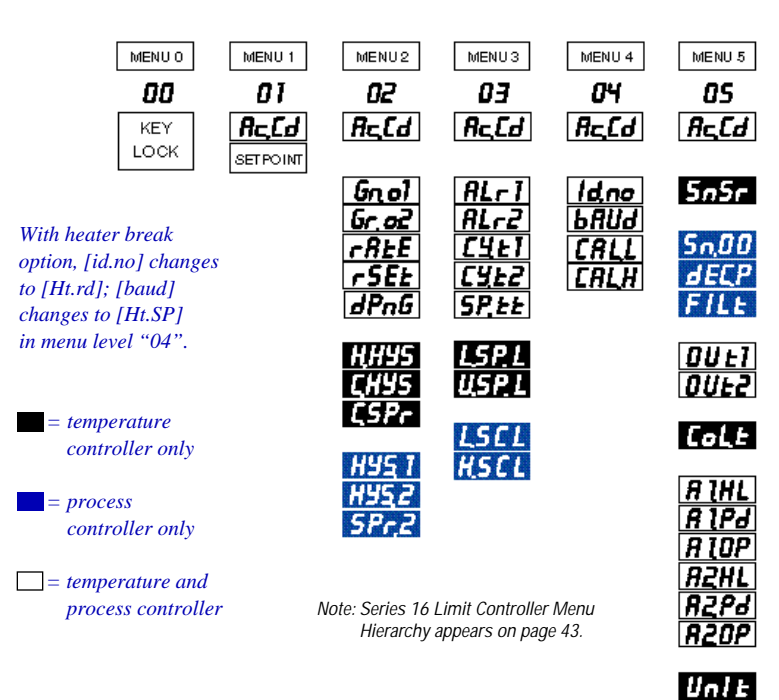

### Parameter Descriptions

|                         | CoL.t*                            | Cooling type              | Water              | H2o (n    | on-linear output) |
|-------------------------|-----------------------------------|---------------------------|--------------------|-----------|-------------------|
|                         |                                   |                           | Normal             | nor (lir  | iear output)      |
|                         | A1.H.L.                           | Alarm 1 select            | Enable             | Lo/HI     |                   |
|                         | A1.P.d.                           | Alarm 1 type              | Process/Deviation  | Pr/dE     |                   |
|                         | A1.0.P.                           | Alarm 1 output            | Off/Normal/Latchir | ng OFF/no | or/LAt            |
|                         | A2.H.L.                           | Alarm 2 select            | Enable             | Lo/HI     |                   |
|                         | A2.P.d.                           | Alarm 2 type              | Process/Deviation  | Pr/dE     |                   |
|                         | A2.0.P.                           | Alarm 2 output            | Off/Normal/Latchir | ng OFF/no | r/LAt             |
|                         | Unlt                              | Measurement units         | °F or °C           | F/C       |                   |
|                         | * For wat                         | er-cooled extruders, sele | ct H2o.            |           |                   |
| With the Heater Break   | Menu "0                           | 4″                        |                    |           |                   |
| Alarm option, [ Id.no ] | Display                           | Paramete                  | er                 | Allowab   | ole Values        |
| changes to Heater       | ld.no                             | Device II                 | D number           | 00 to 99  | 9                 |
| Current Reading         |                                   | (remote                   | communications)    |           |                   |
| [ Ht.rd ] (indication   | bAUd                              | Baud, pa                  | rity and           | See cha   | rt below          |
| changes to Heater       |                                   | data bit s                | selection          |           |                   |
| Break Alarm Setpoint    | CAL.L                             | Calibratio                | on low             | Preset a  | at factory        |
| [ Ht.SP ] (indication   | CAL.H                             | Calibratio                | on high            | Preset a  | at factory        |
| only, either 00-30 A or | Available Communications Settings |                           |                    |           |                   |
| 00-00 A).               | Display                           | /                         | Descriptio         | n         |                   |
|                         |                                   | Baud Rate                 | Parity I           | Data Bits | Stop Bits         |
|                         | 3.0.7                             | 300                       | odd                | 7         | 2                 |
|                         | 6.0.7                             | 600                       | odd                | 7         | 2                 |
|                         | 12.0.7                            | 1200                      | odd                | 7         | 2                 |
|                         | 24.0.7                            | 2400                      | odd                | 7         | 2                 |
|                         | 3.n.8                             | 300                       | none               | 8         | 1                 |
|                         | 6.n.8                             | 600                       | none               | 8         | 1                 |
|                         | 12.n.8                            | 1200                      | none               | 8         | 1                 |
| 24                      | 24.n.8                            | 2400                      | none               | 8         | 1                 |

### Parameter Descriptions

|                                                                                                    | Menu "03"                                                                                                    |                                                                                                    |                                                                                          |
|----------------------------------------------------------------------------------------------------|----------------------------------------------------------------------------------------------------|----------------------------------------------------------------------------------------------------|------------------------------------------------------------------------------------------|
| Setting output cycle<br>time to "00" initiates<br>a 200 ms timebase. A                                                | Display<br>ALr1<br>ALr2                                                                                         | Parameter<br>Alarm 1 preset<br>Alarm 2 preset                                                                           | Allowable Values<br>Dependent on sensor range<br>Dependent on sensor range               |
| cycle time setting is<br>required for smooth<br>proportional action.<br>Too long a setting will<br>cause proportional | CY.t1<br>CY.t2<br>SP.tt                                                                                         | (i) ordered)<br>Cycle time output 1<br>Cycle time output 2<br>Setpoint target time<br>(ramp-to-setpoint)                | 00 to 120 seconds<br>00 to 120 seconds<br>Off/1 to 100 minutes                           |
| ripple; too short will<br>decrease relay contac-<br>tor life.                                                         | L.SP.L<br>U.SP.L<br>L.SCL<br>H.SCL                                                                              | Lower setpoint limit<br>Upper setpoint limit<br>Low scale setting<br>High scale setting                                 | Dependent on sensor range<br>Dependent on sensor range<br>-1999 to 9999<br>-1999 to 9999 |
| When changing<br>thermocouple types,<br>be sure to check/adjust<br>upper and lower set-<br>point limit values.        | Output Type<br>B (5A/3A)<br>E (0-20 mA)<br>F (4-20 mA)<br>S (pulsed 20 Vdc)<br>T (S.S. relay)<br>Y (5A/3A) N.C. | Recommended Setting (sec<br>15 to 120<br>00<br>MUST be set to 00<br>00 to 120<br>15 to 120<br>15 to 120 (Output 2 only) | onds)<br>Note: Shorter cycle times<br>may be used when driving<br>heater loads directly. |

Notes on Setpoint Target Time: The [SP.tt] parameter allows the operator to enter a time delay for the process to reach setpoint temperature (ramp to setpoint), from disabled [OFF] or 1 to 100 minutes. When enabled, the ramp sequence starts on power-up. The ramp-to-setpoint feature will also be initiated whenever a new setpoint target time is entered AND the Setpoint Value is 5° F or more from the current process tem-perature. In operation, the controller's lower window display will flash 🖵 or 🔂 to indicate that it is "ramping" up or down to setpoint. The Setpoint Value cannot be changed during this procedure. After it is finished, the operator can adjust the setpoint temperature to the desired value.

While in ramp startup, the ramp-to-setpoint mode can be aborted and the controller returned to regular operation by pressing the Parameter/Access  $\clubsuit$  key until parameters are displayed and then pressing the Mode key once.

25

changes to Heater Current Reading [ Ht.rd ] (indication only) and [ bAUd changes to Heater Break Alarm Setpe [ Ht.SP ] (indicati only, either 00-30 00-60 A).

### Parameter Descriptions

Setting Rate (Derivative) or Reset (Integral) to [ 00 ] disables that aspect of PID control. The ratio for non-zero settings of rate-to-reset is limited to a minimum of 1:4, i.e., Reset value cannot be set any lower than four times Rate.

The parameters of Heat Hysteresis, Cool Hysteresis and Cool Spread are only available when Output 1 and/or Output 2 are set to on/off mode [Ht.O] or [CL.O]. They replace Gain Output 1 and Gain Ratio Output 2, respectively.

### Menu "02" Display

Gn.o1

Gr.o2

H.HYS

C.HYS

HYS1

HYS2

SPr.2

C.SPr

rAtE

rSEt

dPnG

| Parameter<br>Gain Output 1             | Allowable Values 00 to 400 (This values |
|----------------------------------------|-----------------------------------------|
| (PID heat gain)<br>Gain Ratio Output 2 | exceed 40<br>0.0 to 2.0                 |
| (PID cool gain ratio)                  |                                         |
| Heat Hysteresis                        | 01 to 100°                              |
| Cool Hysteresis                        | 01 to 100°                              |
| Output 1 Hysteresis                    | 1 to 100 units                          |
| Output 2 Hysteresis                    | 1 to 100 units                          |
| Spread Adjustment, Output 2            | 0 to 100 units                          |
| Cool Spread                            | 0 to 100°                               |
| PID rate                               | 00 to 900 seconds                       |
| PID reset                              | 00 to 3600 seconds                      |
| Damping (see notes)                    | Lo, nL, Hi, Off                         |
|                                        |                                         |

Notes on Damping: The damping parameter is an autotune feature that enables more precise control of setpoint overshoot during recovery from process upsets in which thermal or transfer lag is a factor. See Figure 12. Use the correct setting prior to autotuning to compensate for power and load/sensor coupling characteristics.

- Lo = Fast recovery with slight overshoot. For single-lag processes. Ex. Adequate power and excellent load/sensor coupling.
- nL = Normal recovery with no overshoot. For two-lag processes. Ex. Properly sized heaters or components and good load/sensor coupling.
- Hi = Slow recovery with no overshoot. For three-lag processes. Ex. Overpowered with multiple lags. Poor load/sensor coupling.
- Off = Autotune disabled; manual output control.

Values (This value may exceed 400 during autotuning.) 10 ۱٥ units units units

### Figure 12. Typical Lag Processes

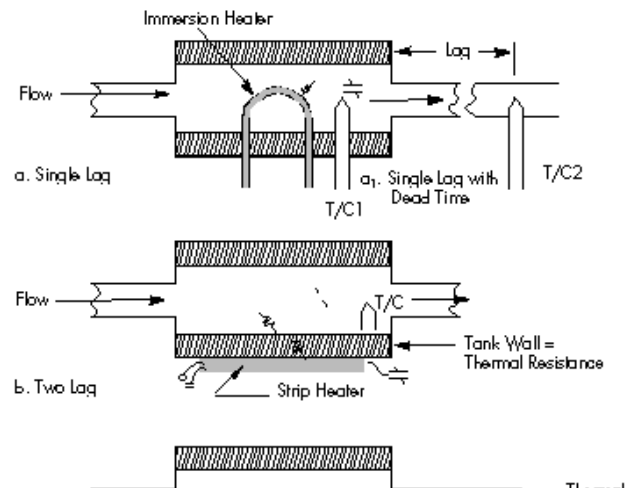

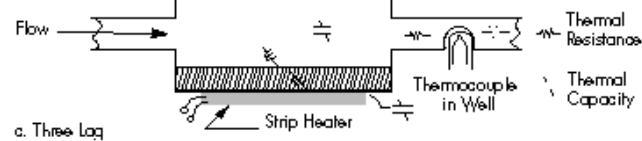

### Tuning Procedures

For best results in tuning the temperature controller, the setpoint value should be at least 100°F above or below ambient temperature.

While some processes other than heat or cool applications may respond successfully to autotuning procedures, the controller must be manually tuned for most non-temperature processes.

### Introduction

The Series 16 is an "on demand" autotuning controller that automatically sets PID parameter values (Proportional Band, Reset and Rate) before the process reaches setpoint. A damping setting (menu level "02") MUST be selected for autotuning to take place. (see *Notes on Damping*, page 28). The controller may also be tuned manually (see page 33).

# Autotuning the Series 16 Temperature Controller

- With the power off and the process at ambient, apply power and immediately put the controller in Standby mode by holding the key for four seconds until [StbY] flashes in the lower display window.
- Enter the desired Setpoint Value using the appropriate Raise ▲ or Lower ▼ key. [StbY] will continue to flash.
- 3) If controller is in menu level "00" or "01", hold the Parameter/ Access key for 11 seconds until [ Ac.Cd ] appears. Then change to menu level "05". Otherwise, press the key once and use the key to select menu level "05".
- 4) Press the Parameter/Access key twice until [ SnSr ] is displayed to make sure that the proper sensor has been selected. Then set the controller's heating mode or alarm functions by pressing the Parameter/Access key again

### Tuning Procedures

until [OUt1] is displayed. (If you scroll past it, just continue scrolling until the parameter menu repeats.) Using the appropriate Raise or Lower key, select the one of the following settings according to the requirements of your process. *Note: For autotuning, at least one output MUST be set to PID mode.* 

| <u>Mode</u> | Output 1 (Heat) Setting | Output 2 (Cool) Setting |
|-------------|-------------------------|-------------------------|
| PID         | [ Ht.P ]                | [ CL.P ]                |
| On/Off      | [ Ht.O ]                | [ CL.O ]                |
| Alarm       | [ ALr ]                 | [ ALr ]                 |

Press the Parameter/Access key again to step to output 2 [OUt2]. Repeat the selection process for cooling mode or alarm. (If only one output is PID, set the other output to either On/Off or Alarm.)

- 7) Press the Parameter/Access key and select Cycle Time for Output 1 [ CY.t1 ] and Cycle Time for Output 2 [ CY.t2 ]. For Control Output type B, T or Y, enter "15". For Control Output type E, F or S, enter "00".

### Tuning Procedures

Before autotuning can take place, you must select a damping setting. If the damping parameter does not appear on the menu, you have not selected a PID option for outputs 1 or 2. Refer back to step (4) and select the proper setting(s).

During autotuning, the process temperature will gradually cycle from ambient to setpoint. When autotuning is complete, the [ tUnE ] display will stop flashing and the Gain, Rate and Reset numbers "learned" will be kept in memory for subsequent startups.

30

- 8) Press the Parameter/Access key until Setpoint Target Time [ SP.tt ] is displayed. Select [ OFF ].

- Note: Re-tune controller only from ambient temperature. Autotuning will not function when process is at setpoint.

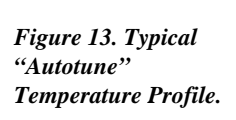

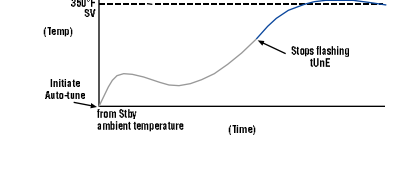

### Tuning Procedures

If overcooling exists on heat/cool processes after autotuning, decrease Gain Ratio [Gr.02] in steps of 0.1 until oscillation is minimal. If cooling is sluggish, increase the value in steps of 0.1 until optimum results are achieved.

Gain ratio [Gr.o2] is the cooling gain expressed as a factor of the heating gain. Ex. [Gn.01] = 100 Cooling Gain = 50 [Gr.o2] = .5 Manual Tuning Procedure - Temperature Controller (Zeigler-Nichols PID Method)

This tuning method may be used if the spread between ambient temperature and process operating temperature is small. For best results, the use of a recording device is suggested when tuning with this method.

- 1) Disable any cooling device used.
- Using Raise ▲ or Lower ▼ key, adjust setpoint to desired value.
- 4) Access menu level "02" following instructions given previously.
- 6) Index to Gain Ratio [Gr.o2] and select [1.0].
- 7) Index to Rate [ rAtE ] and select [ 00 ].
- 8) Index to Reset [ rSEt ] and select [ 00 ]. Note: In order to set Reset to [ 00 ] , Rate must first be set to [ 00 ].
- 9) Change to menu level "03".
- 10) Index to Cycle Time 1 [ CY.t1 ] and select the timebase, in seconds, appropriate to the device being controlled. (See note on page 27.)

### Tuning Procedures

- 11) Repeat for Cycle Time 2 [ CY.t2 ].
- 12) Change to menu level "05".
- 13) Set Cooling Type [ CoL.t ] to [ nor ].
- 14) Press the Mode key once. Setpoint Value will be displayed. The recording device should now be tracking process temperature.
- 15) Double the Gain [Gn.o1] until a small, sustained oscillation is visible on the recording device's trace.
- Measure the period of one cycle of oscillation ("T" on the diagram below).

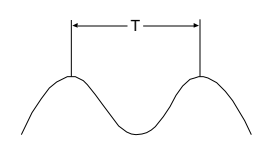

- 17) Divide the period of oscillation (T) by eight (8). The resulting number is the correct Rate time [rAtE] in seconds. Multiply this number by four. This is the correct Reset time [rSEt] in seconds.
- 18) Multiply the gain (from step #15) by 0.6 and enter this number as Gain [ Gn.o1 ].
- 19) Enable the cooling device. If overcooling exists, decrease the Gain Ratio [Gr.o2] in steps of 0.1 until temperature oscillation stops. If cooling is sluggish, increase the Gain Ratio in steps of 0.1 until optimum results are achieved.

### Tuning Procedures

### Manual Tuning Procedure - Process Controller (Zeigler-Nichols PID Method)

A chart recorder to monitor the process variable is required. The controller must be properly scaled and filtering set as instructed previously.

- 2) Adjust the setpoint to the desired value.
- Access menu level "05" and select one output: [OUt 1] for reverse-acting control or [OUt 2] for direct-acting control. Set the active output to PID [Pid] and the unused output to Alarm [ALr] or On/Off [On.F].
- 4) Access menu level "02" and set [ Gn.01 ] to 1.0; [ Gr.o2 ] to 1.0; and [ rAtE ] and [ rSEt ] to "00".
- 5) Press the Mode key for four seconds until display flashes [ tUnE ]. Press the Mode key for another four seconds and the process will run in closed loop mode.
- 6) While monitoring the chart, increase Gain [Gn.o1] by doubling the gain number until the process variable becomes unstable. Then decrease Gain until the process oscillations are sustained, neither increasing nor decreasing in amplitude as a result of momentary setpoint change.
- 7) Multiply the Gain from Step (6) by 0.6.
- 8) Measure the period of one complete cycle of oscillation, "T", in seconds.

33

numbers: Rate [ rAtE ] = T/8 Reset [ rSEt ] = T/2 Gain [ Gn.01 ] = Gain from Step (6) On noisy processes,

Calculate and enter these

On noisy processes, where Rate cannot be used: Gain [Gn.01] = from Step (6) x 0.45 Reset [rSEt] = T/1.2

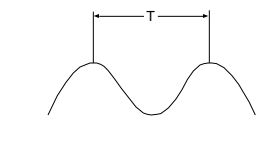

In manual control mode, error conditions such as A/D errors and open or reversed sensors will be ignored.

### Auto/Manual Operation (Standard)

Note: The Series 16 controller can only be ordered with <u>one</u> of the following Special Functions installed per instrument.

### Remote Setpoint Select

If your Series 16 controller was ordered with this option, you may select either of two setpoints for your process. The second setpoint can be enabled only by an external switch or signal, according to your ordering specifications. The "F2" LED on the front panel will illuminate when a second setpoint is selected. If you do not know how your Series 16 was configured, refer to the ordering code and description on page 64.

Figure 14. Wiring Diagram for Remote Setpoint Select Option

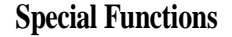

#### Option Part # Description

40

41

42

External switch wired to terminals 6 and 7 Switch Open: Normal operation, first setpoint enabled Switch Closed: Second setpoint enabled Setpoint Adjustments: Made from front panel

External switch wired to terminals 6 and 7 Switch Closed: Normal operation, first setpoint enabled Switch Open: Second setpoint enabled Setpoint Adjustments: Made from front panel

0-5 Vdc signal at pins 6 and 7 0 Vdc: First setpoint enabled 5 Vdc: Second setpoint enabled Setpoint Adjustments: Made from front panel

Maximum Input Impedance: 400 ohms @ +5 Vdc , 5 mA

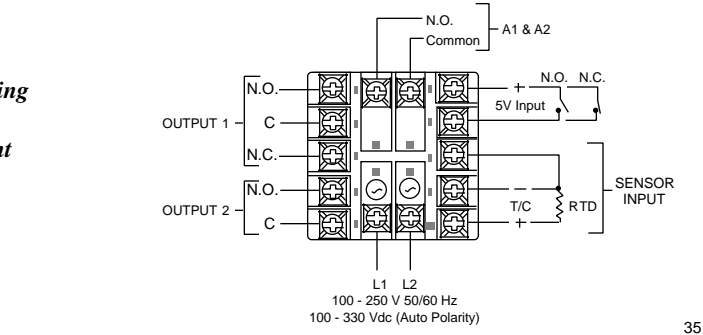

These output values are linear with and dependent upon the sensor being used, i.e., the lowest value of the sensor's output range corresponds to zero or low for the output function.

For voltage output, a jumper must be installed between terminals 13 and 14.

Figure 15. Wiring Diagram for Process Variable Retransmission

#### Process Variable Retransmission

If your Series 16 controller was ordered with this option, you may retransmit the signal representing the process variable for analysis or storage to an external device that accepts analog input, such as a chart recorder, datalogger, or process control computer. These outputs are:

Suppressed: 1-5 Vdc/4-20 mAdc

Unsuppressed: 0-5 Vdc/0-20 mAdc

#### Process Variable Retransmission Specifications

I<sub>out</sub> (current output) = 0-20 mA/4-20 mA Voltage Headroom = 8 Vdc (standard) 18 Vdc (for multiple recording devices) V<sub>out</sub> (voltage output) = 0-5Vdc/1-5 Vdc I<sub>out</sub> Max = 20 mA

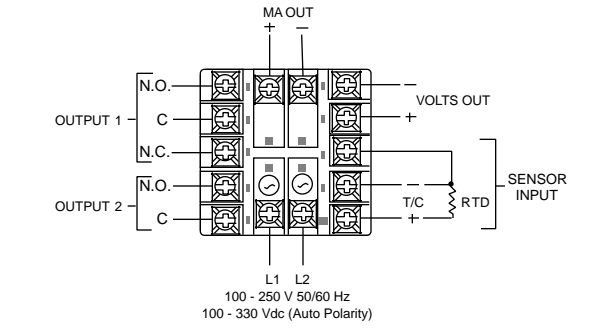

### Special Functions

The Heater Break Alarm option is not available on controllers with an "F" type output.

With the Heater Break Alarm option, cycle time is limited to greater than 2 seconds.

#### Heater Break Alarm (Series 16 Temperature Controller)

The heater break alarm option detects failures in the load or power handler and provides an alarm output. It uses an external current transformer to monitor the load current. If the load current falls below a set current value, the alarm output is activated.

With this option, a heater current reading [ Ht.rd ] from a current transformer is displayed at menu level "04", along with the preset Heater Current Alarm Setpoint Value [ Ht.SP ], either 00-30 A or 00-60 A.

37

#### **Current Transformer Specifications**

.29 Dia. Opening INDICATING RANGE: 2 thru 100 A MAX. CONT. CURRENT: 100 A MAX. TRANSIENT CURRENT: 150 A for 5 sec. WORKING CLASS: 600 • FREQUENCY: 50-60 Hz WEIGHT: .5 0z (14 grams) LEAD WIRE: #22 AWG UL Style 1213 CASE COLOR: Black • CASE MATERIAL: Thermoplastic

### Figure 16. Current Transformer Supplied with Heater Break Alarm Option, Part # 580E023UOI

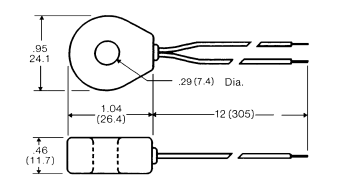

#### Figure 17. Wiring Diagram for Heater Break Alarm

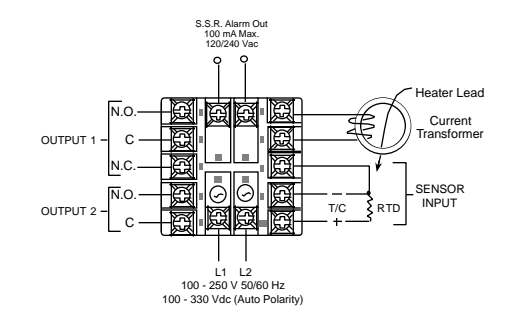

### **Special Functions**

#### Transducer Excitation

The transducer excitation voltage option is used to produce a constant dc voltage of 10, 12 or 15 Vdc out to an external device, eliminating the need for an additional external power supply. Refer to the ordering code if you do not know which voltage output was specified.

| Option Ordering Code | Voltage Output |
|----------------------|----------------|
| 50                   | 10 V           |
| 51                   | 12 V           |
| 52                   | 15 V           |
| 53                   | 5 V            |

39

Maximum Current = 22 mA

Figure 18. Wire Diagram for 2-Wire Sensor Input with Transducer Excitation Option

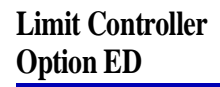

### Series 16 Limit Controller Menu Hierarchy

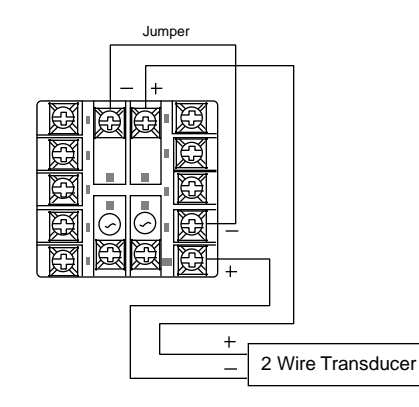

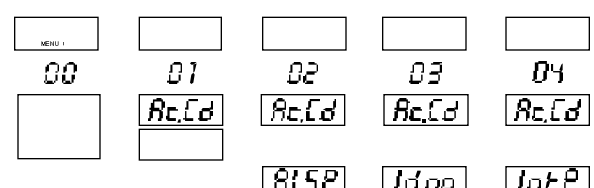

FILE Unit

dEEP

### Limit Controller Option ED

## Parameter Descriptions

| Menu "04" |                   |                     |              |
|-----------|-------------------|---------------------|--------------|
| Display   | Parameter         | Selection           | Code         |
| IntP      | Sensor type       | Thermocouple        |              |
|           |                   | Platinel II         | PLII         |
|           |                   | S                   | S            |
|           |                   | T                   | t            |
|           |                   | R                   | r            |
|           |                   | N                   | n            |
|           |                   | J                   | J            |
|           |                   | K                   | c.A          |
|           |                   | RTD                 | Р            |
|           |                   | RTD (decimal range) | d            |
| Lltp      | Limit type        | High Limit          | HI           |
|           |                   | Low Limit           | Lo           |
| AltP      | Alarm type        | Process/Deviation   | Pr/dE        |
| ALSL      | Alarm select      | High/Low Alarm      | HI/Lo        |
| Alot      | Alarm output      | Normal/Latching     | nor/LAt      |
| oPSL      |                   | (Not Functional)    | 00           |
| dECP      | Decimal point     | (Not Functional)    | 02/01/00     |
| FILt      | Digital filtering |                     | 10.0/1.0/0.1 |
| UnIt      | Measurement units | F-deg or C-deg      | F/C          |

## Limit Controller Option ED

### Parameter Descriptions (continued) Menu "03"

| IVIETIU US |                         |                          |
|------------|-------------------------|--------------------------|
| Display    | Parameter               | Allowable Values         |
| Idno       | Device ID number        | 00 to 99                 |
|            | (remote communications) |                          |
| bAUD       | Baud, parity and        | See next page under the  |
|            | data bit selection      | heading of "Available    |
|            |                         | Communications Settings" |
| CALL       | Calibration low         | Preset at factory        |
| CALH       | Calibration high        | Preset at factory        |
|            | -                       | -                        |

### Limit Controller Option ED

### Parameter Descriptions (continued)

| Menu "02" |                                         |                           |
|-----------|-----------------------------------------|---------------------------|
| Display   | Parameter                               | Allowable Values          |
| ALSP      | Alarm setpoint                          | 0 to 8191                 |
| SPLo      | Setpoint low                            | Dependent on sensor range |
| SPHI      | Setpoint high<br>(upper setpoint limit) | Dependent on sensor range |

|         | Available   | Communicat | tions Settings | 5         |
|---------|-------------|------------|----------------|-----------|
| Display | Description |            |                |           |
|         | Baud Rate   | Parity     | Data Bits      | Stop Bits |
| 24.n.8. | 2400        | none       | 8              | 1         |
| 12.n.8. | 1200        | none       | 8              | 1         |
| 6.n.8.  | 600         | none       | 8              | 1         |
| 3.n.8.  | 300         | none       | 8              | 1         |
| 24.0.7. | 2400        | odd        | 7              | 2         |
| 12.0.7. | 1200        | odd        | 7              | 2         |
| 6.0.7.  | 600         | odd        | 7              | 2         |
| 3.0.7.  | 300         | odd        | 7              | 2         |

### Limit Controller Option ED

### Operation

High Limit Operation — During normal operation the mechanical relay in output "1" is closed. If the process temperature exceeds the high limit setting, then the mechanical relay in output "1" will open ("01" LED is now lit) cutting off power to the load. When the process temperature drops back down to below the limit setting, output "1" will remain open until you press the mode key to reset the controller.

Low Limit Operation — During normal operation the mechanical relay in output "1" is closed. If the process temperature drops below the low limit setting, then the mechanical relay in output "1" will open ("01" LED is now lit) cutting off power to the load. When the process temperature rises back above the limit setting, output "1" will remain open until you press the mode key to reset the controller.

Mode Key (Reset Button) — Operates as a reset button.

The Parameter Access Key — Used to index through parameters or to access menu levels.

Raise Key — Used to scroll up through available parameter settings, increase values or change menu levels (Hold for fast-step progression).

Lower Key — Used to scroll down through available parameter settings, decrease values or change menu levels (Hold for fast-step progression).

### Limit Controller Option ED

Warning: Do not change the values in the CALL or CALH menu parameters. If this is done, the controller may need to be recalibrated.

Tech Tip: After setting up your controller, index through the entire menu system and write down the value or setting of each menu parameter. Keep this hard copy on hand in the event that an operator accidently changes the values or settings. Then you can refer back to this list of settings and values to correctly set up the controller.

### Operation (continued)

Quick Start Procedure

- 1) Apply power to the controller.
- 2) Press parameter access key to access the menu system.
- 3) Using the up/down arrow keys, select menu level "04".
- 4) Press the parameter access key once until you reach the sensor type (IntP).
- 5) Select the sensor type that you will be using by pressing the up/down arrow keys (refer to parameter descriptions for menu "04" described earlier).
- 6) Press the parameter access key again to reach the limit type (LItP).
- 7) Using the up/down arrows keys, select High or Low limit.
- 8) Press the mode key to return to limit setting.
- Set your limit to the desired value by pressing the up/down arrow keys.
- 10) To deny controller access through the front panel, press the parameter access key once, then using the up/down arrow keys, select menu level "00". Press the mode key once. The controller is now in lockout mode. To regain controller access you must hold the parameter access key in for 11 seconds.

### Digital Communications

### RS232

Two communication options are available for the Series 16 which allow interfacing to remote devices utilizing the most common industry standards, RS232 and RS485.

<u>WARNING</u> Signal ground only. Grounding to frame may damage the controller and void warranty. This method allows bidirectional data transfer via a threeconductor cable consisting of signal ground, receive input and transmit output. It is recommended for communication distances less than fifty feet between the computer terminal and the instrument. Note: Multiple instruments cannot be connected to the same port.

The RS232 port is optically isolated to eliminate ground loop problems. Typically, "Data Out" of the computer/terminal connects to the "RCV" terminal. "Data In" connects to the "XMT" terminal. If shielded cable is used, it should be connected to the frame ground at one end only. Signal ground is to be connected at appropriate ground terminals (refer to wiring diagram, page 50).

### RS485

The RS485 multipoint capability allows up to 32 controllers to be connected together in a half-duplex network or up to 100 controllers with an appropriate communications repeater. This method allows bidirectional data transfer over a shielded twisted pair cable. The twisted pair cable is a transmission line; therefore, terminating resistors are required at the most distant ends of the line to minimize reflections (typically 60 ohms from each line to signal ground). The RS485 circuit is fully optically isolated, eliminating ground loop problems. Parallel drops from the transmission lines should be kept as

### Digital Communications

Note: Call factory for a recommended RS485 converter.

short as possible; however, the line may be daisy-chained at each controller. The polarity of the line is important and each device will specify an "A" (+) and "B" (-) connection.

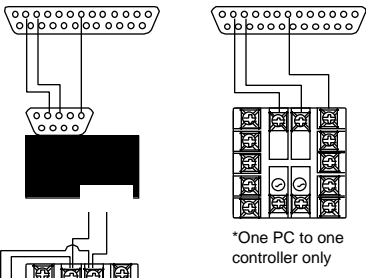

Ŭ.

a a

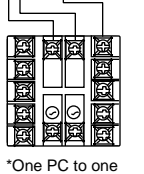

Figure 19. Wiring diagram for digital communications.

#### Table 1. Communications Parameter List (Temperature Controller)

| ( <i>r</i>    |                      |         |            |                 |
|---------------|----------------------|---------|------------|-----------------|
| Parameter No. | Description          | Display | Minimum    | Maximum         |
| 00            | Process Value        | nnnn    | Sensor Dep | endent          |
| 01            | Setpoint             | nnnn    | Low Limit  | High Limit      |
| 02            | Access Code          | Ac.Cd   | 00         | 05              |
| 03            | Gain Output 1        | Gn.o1   | 00         | 400             |
| 04            | Gain Ratio 2         | Gr.o2   | 0.0        | 2.0             |
| 05            | Rate                 | rAtE    | 00         | 900             |
| 06            | Reset                | rSEt    | 00         | 3600            |
| 07            | Heat Hysteresis      | H.HYS   | 01         | 100             |
| 08            | Cool Hysteresis      | C.HYS   | 01         | 100             |
| 09            | Cool Spread          | C.SPr   | 00         | 100             |
| 10            | Damping              | dPnG    | 00         | Low/Normal/High |
| 11            | Alarm 1              | ALr1    | Range Depe | endent          |
| 12            | Alarm 2              | ALr2    | Range Depe | endent          |
| 13            | Cycle Time 1         | CY.t1   | 00         | 120             |
| 14            | Cycle Time 2         | CY.t2   | 00         | 120             |
| 15            | Setpoint Target Time | Sp.tt   | 00 (OFF)   | 100             |
| 16            | Low Setpoint Limit   | L.SP.L  | Sensor Dep | endent          |
| 17            | High Setpoint Limit  | U.SP.L  | Sensor Dep | endent          |
| 18            | Controller ID        | ld.no   | 00         | 99              |
| 19            | Baud Rate            | bAUd    | 300        | 2400            |
|               |                      |         |            |                 |

#### Table 2. Communications Parameter List

#### (Process Controller)

| Parameter No. | Description   | Display | Minimum   | Maximum    |    |
|---------------|---------------|---------|-----------|------------|----|
| 00            | Process Value | nnnn    | Low Scale | High Scale |    |
| 01            | Setpoint      | nnnn    | Low Scale | High Scale |    |
| 02            | Access Code   | Ac.Cd   | 00        | 05         |    |
|               |               |         |           |            | 49 |

### Digital Communications

| 03           | Gain Output 1  |         | Gn.o1   | 00        | 400             |
|--------------|----------------|---------|---------|-----------|-----------------|
| 04           | Gain Ratio 2   |         | Gr.o2   | 0.0       | 2.0             |
| 05           | Rate           |         | rAtE    | 00        | 900             |
| 06           | Reset          |         | rSEt    | 00        | 3600            |
| 07           | Hysteresis 1   |         | HYS.1   | 01        | 100             |
| 08           | Hysteresis 2   |         | HYS.2   | 01        | 100             |
| 09           | Spread 2       |         | SPr.2   | 00        | 100             |
| 10           | Damping        |         | dPnG    | 00        | Low/Normal/High |
| 11           | Alarm 1        |         | ALr1    | Low Scale | High Scale      |
| 12           | Alarm 2        |         | ALr2    | Low Scale | High Scale      |
| 13           | Cycle Time 1   |         | CY.t1   | 00        | 120             |
| 14           | Cycle Time 2   |         | CY.t2   | 00        | 120             |
| 15           | Setpoint Targe | t Time  | Sp.tt   | 00 (OFF)  | 100             |
| 16           | Low Scale      |         | L.SCL   | -1999     | 9999            |
| 17           | High Scale     |         | H.SCL   | -1999     | 9999            |
| 18           | Controller ID  |         | ld.no   | 00        | 99              |
| 19           | Baud Rate      |         | bAUd    | 300       | 2400            |
| Table 3. Set | rial Commu     | nicatio | ns Data | i Format  |                 |
| Baud         | Baud           | Parity  | [       | Data      | Stop            |
| Code         | Rate           |         | E       | Bits      | Bits            |
| 0            | 300            | Odd     | 7       | 1         | 2               |
| 1            | 600            | Odd     | 7       | 1         | 2               |
| 2            | 1200           | Odd     | 7       | 1         | 2               |
| 3            | 2400           | Odd     | 7       | 1         | 2               |
| 4            | 300            | None    | 8       | 3         | 1               |
| 5            | 600            | None    | 8       | }         | 1               |
| 6            | 1200           | None    | 8       | }         | 1               |
| 7            | 2400           | None    | 8       | 3         | 1               |

### Interface Examples

This section describes the protocol for communication between an Series 16 controller and either a video display terminal or computer (referred to below as "the host"). Message strings may be of two types — commands to controller or responses from controller.

### **General Comments**

One host and multiple controllers may be interconnected on a single bus. The host may send commands to any controller and may receive responses from any controller. Each controller on the bus is assigned an identification code between 00 and 99. No two controllers on a given bus may have the same identification code. Controllers are not capable of communicating with other controllers.

Every valid message begins with a pound-sign (#) character.

Every valid message ends with a carriage-return (<CR>) character.

A valid message is composed of: Start Message, Controller ID Code, Command, Parameter and Data.

Every response begins with a line-feed (<LF>) character and ends with a carriage-return, line-feed pair (<CRLF>).

### Digital Communications

#### Caution: Modifying parameter #19 (Baud Rate) by host may cause loss of data link.

### Figure 20. General Communications Message Format

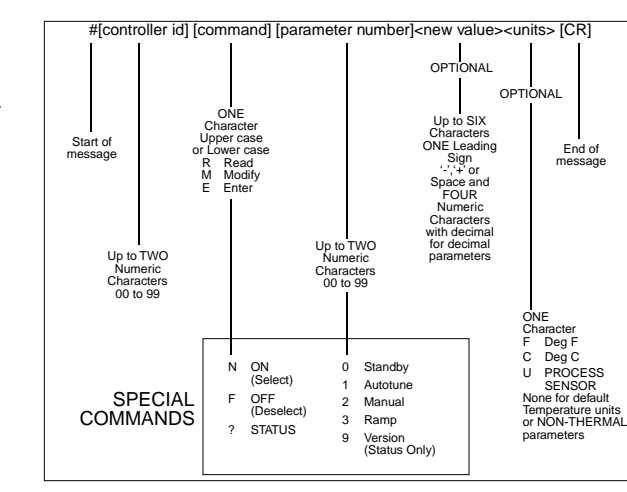

Example: For Standby "On", type #01N0[CR].

### Digital Communications

#### Figure 21. Sample Communications Commands

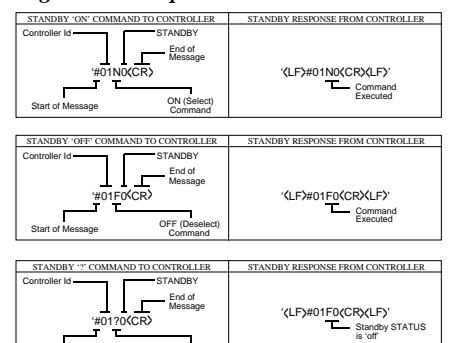

л т

Start of Message

Status REQUEST

Figure 22. Requesting a Parameter from a Controller

N ----- Standby STATUS is 'on'

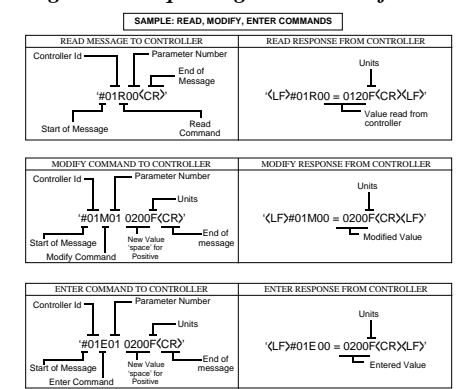

### Communications Notes

### Caution:

Wherever possible, avoid using the "Enter" command and use "Modify" or "Read" instead. The "Enter" command makes permanent changes to the NOVRAM in the Series 16's microprocessor, and after accepting a maximum capacity of 100,000 "Enter" statements, it will have to be returned to the factory and replaced.

- The controller will respond with <LF>ERROR<CR><LF> for messages containing invalid/incorrect commands, parameter number or data (with decimal, if needed).
- Process Value is a read-only parameter; therefore, a modify or enter command for Process Value will result in a <LF>ERROR<CR><LF> response.
- 3. For modify or enter command: if the new value is out of the parameter's range, the controller will default to the highest or lowest allowable parameter value.
- 4. Parameters with decimal data must contain a decimal character in the data portion of the message.
- Ramp "on" command (Setpoint Target Time) will not be executed if ramp time is set to zero or absolute deviation between Setpoint and Process Value is less than or greater than 5 temperature or process units.
- 6. Autotune, manual and ramp commands are mutually exclusive, i.e., selecting manual while autotune is enabled will abort the autotune mode.
- 7. If the controller is in Standby mode, selecting autotune, manual or ramp will de-select Standby.
- 8. Setpoint should not be modified while the controller is in autotune or ramp mode.
- 9. The Setpoint Value enter command should not be executed while the controller is in manual mode.

### Recalibration

Only qualified individuals utilizing the appropriate calibration equipment should attempt recalibration of the controller. For assistance, contact your Athena representative or call 1-800-782-6776. Your Series 16 has been calibrated at the factory, and need not be adjusted during the life of the controller unless sensor type is changed from thermocouple to RTD, or vice versa. In the event that recalibration is warranted, follow these procedures.

- 1) Access menu level "05" as previously instructed and select the sensor type.
- 2) Use a calibrator with a range appropriate for the unit to be calibrated and set the range, and a low or zero value.
- 4) Enter a value on the calibration instrument corresponding with the high-end value of the sensor range (span).
- Again, in menu level "04", press the Parameter/Access

   ♦ key until [ CAL.H ] is displayed. Then, press the Raise
   ♠ or Lower ♥ key until the number in the controller's upper (PV) display window matches the indicated value of the calibration instrument.
- 6) Repeat steps 3 through 5 until all readings agree.

### Error Codes

Display

[Err.H]

[Err.L]

[ Err.0 ]

[Err.J]

- - - -

Problem

Open sensor

Reversed sensor

Display out-of-range

A/D error

A/D error

Action

Recalibrate

Recalibrate

Check sensor and wiring

Check sensor and wiring

Sensor over- or under-range

Check type of sensor

Return to factory

Return to factory

Check type of sensor

| Warranty/Repair |
|-----------------|
| Information     |

#### Two-Year Limited Warranty

Other than those expressly stated herein, THERE ARE NO OTHER WARRANTIES OF ANY KIND, EXPRESS OR IMPLIED, AND SPECIFICALLY EXCLUDED BUT NOT BY WAY OF LIMITATION, ARE THE IMPLIED WARRANTIES OF FITNESS FOR A PARTICULAR PURPOSE AND MERCHANTABILITY.

IT IS UNDERSTOOD AND AGREED THE SELLER'S LIABILITY WHETHER IN CONTRACT, IN TORT, UNDER ANY WARRANTY, IN NEGLIGENCE OR OTHERWISE SHALL NOT EXCEED THE RETURN OF THE AMOUNT OF THE PURCHASE PRICE PAID BY THE PURCHASER AND UNDER NO CIRCUMSTANCES SHALL SELLER BE LIABLE FOR SPECIAL, INDIRECT, INCIDENTAL OR CONSEQUENTIAL DAMAGES. THE PRICE STATED FOR THE EQUIPMENT IS A CONSIDERATION IN LIMITING SELLER'S LIABILITY. NO ACTION, REGARDLESS OF FORM, ARISING OUT OF THE TRANSACTIONS OF THIS AGREEMENT MAY BE BROUGHT BY PURCHASER MORE THAN ONE YEAR AFTER THE CAUSE OF ACTION HAS ACCRUED.

SELLER'S MAXIMUM LIABILITY SHALL NOT EXCEED AND BUYER'S REMEDY IS LIMITED TO EITHER (I) REPAIR OR REPLACEMENT OF THE DEFECTIVE PART OR PRODUCT, OR AT SELLER'S OPTION (II) RETURN OF THE PRODUCT AND REFUND OF THE PURCHASE PRICE, AND SUCH REMEDY SHALL BE BUYER'S ENTIRE AND EXCLUSIVE REMEDY.

### Technical Specifications

#### Unit Repairs

It is recommended that units requiring service be returned to an authorized service center. Before a controller is returned for service, please consult the service center nearest you. In many cases, the problem can be cleared up over the telephone. When the unit needs to be returned, the service center will ask for a detailed explanation of problems encountered and a Purchase Order to cover any charge. This information should also be put in the box with the unit. This should expedite return of the unit to you.

This document is based on information available at the time of its publication. While efforts have been made to render accuracy to its content, the information contained herein does not cover all details or variations in hardware, nor does it provide for every possible contingency in connection with installation and maintenance. Features may be described herein which are not present in all hardware. Athena Controls assumes no obligation of notice to holders of this document with respect to changes subsequently made.

Proprietary information of Athena Controls, Inc. is furnished for customer use only. No other use is authorized without the written permission of Athena Controls, Inc.

#### Performance

| 1 entername e         |                                     |
|-----------------------|-------------------------------------|
| Accuracy              | ±0.2% of full scale, ± one digit    |
| Setpoint Accuracy     | 1 degree/0.1 degree                 |
| Temperature Stability | 5 μV/°C max; 3 μV/°C typical        |
| TC Cold End Tracking  | 0.05° C/°C ambient                  |
| Noise Rejection       | Common mode >100 dB                 |
|                       | Series Mode >70 dB                  |
| Process Sampling Rate | 10 Hz (100 ms)                      |
| Inputs                |                                     |
| Thermocouple          | K, J, N, R, T, S,                   |
|                       | Maximum lead resistance 100 ohms    |
|                       | for rated accuracy                  |
| RTD                   | Platinum 2- and 3-wire, 100 ohms at |
|                       | 0° C. DIN curve standard (0.00385)  |
| Linear                | 0-50 mV/10-50 mV, 0-5 V/1-5 V       |
|                       | 0-20 mA/4-20 mA                     |
|                       |                                     |

59

#### Input Impedances

0-50 mV/10-50 mV: 1 K ohm  $\pm$  1% 0-5/1-5 V: 100 K ohms  $\pm$  1% 0-20 mA/4-20 mA: 2.5 ohms  $\pm$  1% 0-10 V/2-10 V: 200 K ohms

## Technical

Specifications

|                     |                                                                    | Specifications |               |
|---------------------|--------------------------------------------------------------------|----------------|---------------|
| Outputs             |                                                                    |                | Gain          |
| #1                  | Reverse acting (heating or alarm)                                  |                | Gain Ratio    |
| #2                  | Direct acting (cooling or alarm)                                   |                | Control Hyste |
| В                   | Relay, 5 A @ 120 Vac resistive                                     |                | Cool Spread,  |
|                     | 3 A @ 240 Vac                                                      |                | (Temperature  |
| E                   | 0-20 mAdc                                                          |                | Spread 2, Out |
| F                   | 4-20 mAdc, 500 ohms max.                                           |                | (Process Con  |
| S                   | 20 Vdc pulsed                                                      |                | Damping       |
| Т                   | Solid-state relay, 120/240 Vac,                                    |                | Setpoint larg |
|                     | zero voltage-switched,                                             |                | (Ramp-to-Set  |
|                     | 1 A continuous, 10 A surge @ 25° C                                 |                | Autotune      |
| Y (Output 2 only)   | N.C. Relay, 5 A @ 120 Vac resistive                                |                | ivianuai      |
|                     | 3 A @ 240 Vac                                                      |                | General       |
| Alarms              |                                                                    |                | Line Voltage  |
|                     | Electromechanical relay 5 A @ 120 Vac                              |                | Line voltage  |
|                     | 3  A = 240  Vac (Output 1 0R 2 only)                               |                | Display       |
|                     | 011 0 2 10 100 (output 1 <u>on</u> 2 only)                         |                | Display       |
|                     | Dual-Alarm option: Two solid-state                                 |                |               |
|                     | relays, 120/240 Vac, zero voltage-                                 |                | Power Consu   |
|                     | switched, 1 A continuous, 10 A surge                               |                | Panel Cutout  |
|                     | @ 25°C                                                             |                | Depth Behind  |
| Control Characteris | tics                                                               |                | Front Panel R |
| Control Characteris | Limited to configured range                                        |                | Operating Ter |
|                     | Limiteu to configureu fange<br>Adjustable far bizb/lowy selestable |                | Humidity Con  |
| Aldittis            | Aujustable for high/low; selectable                                |                | Parameter Re  |
| Pato                | 0 to 000 seconds                                                   |                | Connections   |
| Docot               | 0 to 3600 seconds                                                  |                |               |
| NESEL<br>Cuclo Timo | 0.2 (zero setting) to 120 seconds                                  |                | Contacts      |
| CYCIE IIIIE         | 0.2 (2010 Setting) to 120 Seconds                                  |                |               |

# Technical

eresis Output 2 Controller) tput 2 ntroller) et Time tpoint)

#### 0 to 400

0 to 2.0 (in 0.1 increments) 1 to 100 units (on/off configuration) 0 to 100° F/C (above setpoint)

0 to 100 units (above setpoint)

Selectable (low, normal, high, off) 0 (off) to 100 minutes

Operator-initiated from front panel Operator-initiated from front panel

mption Panel ating nperature nditions etention

115 to 230 V ±10%, 50-60 Hz 115 to 300 Vdc ±10% (Auto-Polarity) Dual, 4-digit 0.36" (9.2 mm) LED display Process Value: Orange Setpoint Value/Menu: Green Less than 6 VA (@ 120/240 Vac) 1.771" x 1.771" (45 mm x 45 mm) 3.937" (100 mm) NEMA 4X 32 to 131° F (0 to 55° C) 90% R.H. max., non-condensing Solid-state, non-volatile memory Input and output via barrier strip with locking terminals Twin bifurcated

| Мо                                                                                                    | del —                                                                                                    |                                                                                                    | ] – 🖵 – 🖵 –                                                                                                    |                                                                      |
|----------------------------------------------------------------------------------------------------|----------------------------------------------------------------------------------------------------|----------------------------------------------------------------------------------------------------|----------------------------------------------------------------------------------------------------|----------------------------------------------------------------------|
| Imput.           "K" TC           "J" TC           "J" TC           "J" TC           "N" TC           "R" TC           "R" TC           "S" TC           "S" TC           "S" TC           "S" TC           "S" TC           "S" TC           "S" TC           "S" TC           "S" TC           Datamel II           Platinel II           100 ohm RTD           100 ohm RTD | Range.         0           0 to 2460° F                                                                                              | Code<br>KF<br>KC<br>JC<br>JC<br>NF<br>NC<br>RF<br>RC<br>TF<br>TC<br>SF<br>SC<br>LF<br>LC<br>PF<br>PC<br>DF | Output 1         Options           Code         0 = None           B = Relay         Standard Options           C = S. Relay         Dual Alams           T = S. Relay         Dollector Switch           E = 0-20 mA         Dual Alams           Output 2         Code           Code         Options           Output 2         Code           Code         Options           0 = None         B = Relay           B = Relay         Rs-485           Remote Setpoint         Select (w alam)           40 = Switch Close         41 = Switch Close           S = Pulsed 20 Vdc         T = S.S. Relay           S = Output 2 DromA         Standard Options           Mone         Subject To the constants           S = Output 2 DromA         Subject To the constants           S = Pulsed 20 Vdc         T = S.S. Relay           S = Pulse 20 VmA         Subject To the constants           Subject To the constants         Subject To the constants           Subject To the constants         Subject To the constants           Subject To the constants         Subject To the constants           Subject To the constants         Subject To the constants           Subject To the constants <t< th=""><th>Special Options<br/>See List<br/>If NONE: Enter 0<br/>(Consult Factory)</th></t<> | Special Options<br>See List<br>If NONE: Enter 0<br>(Consult Factory) |
| 100 ohm RTD<br>1 to 5 V<br>10 to 50 mV<br>4 to 20 mA *<br>0 to 5 V<br>0 to 50 mV<br>0 to 50 mV<br>0 to 20 mA*<br>0 to 10 V<br>2 to 10 V<br>0 to 1V                                                                                                    | -128.8 to 232.2 ° C<br>Scaleable<br>Scaleable<br>Scaleable<br>Scaleable<br>Scaleable<br>Scalable<br>Scalable<br>Scalable<br>Scalable | DC<br>L1<br>L2<br>L3<br>L4<br>L5<br>L6<br>L7<br>L8<br>L9                                                   | Process Variable       Output #2 0hly       Process Variable       Retransmit Signal       60 = 4.20 mA       61 = 1.5 Vdc       62 = 0.50 mA       63 = 0.5 Vdc       Heater Beak Alam       70 = 5-30 Amps       71 = 10-60 Amps                                                                                                    |                                                                      |

62

Notes

Notes

### *Quick Setup Instructions - Series 16 Temperature Controller*

Experienced users, already familiar with mounting and wiring the Series 16 may use these condensed instructions to autotune the controller and get started quickly.

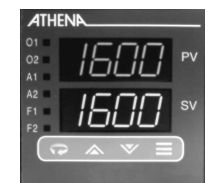

These quick setup instructions are not meant as a substitute for reading the full instruction manual. Please be sure to read through the manual for specific details of operation and, most importantly, for safety precautions. If you have questions, or experience problems with setting up your controller, consult the full instruction manual first and, if you still need assistance, contact your Athena representative or call 1-800-782-6776.

Mode

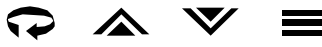

Access Raise Lower

- 3. If the controller is not at menu level "05", press ▲ or ▼ until "05" appears.
- 4. Press ♀ until [ SnSr ] flashes. Then use ▲ or ▼ to select Sensor Type.
- NOTE: Unless otherwise instructed, the following steps require that you first press the Parameter/Access key, and then the Raise for Lower vey to select the appropriate parameter value.
- 5. Select Heating Mode or Alarm on Output 1 [ OUt 1 ]. [ Ht.P ] = PID [ Ht.O ] = On/Off [ ALr ] = Alarm

 Repeat for Cooling Mode on Output 2 [OUt 2 ].

 [ CL.P ] = PID
 [ CL.O ] = On/Off
 [ ALr ] = Alarm

Important: If only one output is PID, set the other output to either On/Off or Alarm.

6. Select Cooling Type [ CoL.t ].

[ nor ] = standard/no cooling [ H2o ] = water-cooled extruders

- 7. Select Alarm [ AI.H.L.], either [ HI ] or [ Lo ].
- 8. Select Alarm Type [ A1.P.d. ], either Process [ Pr ] or Deviation [ dE ].
- 66

- 9. Select Alarm Operation [ Al.O.P.], either Normal [ nor ], Latching [ LAt ] or Off [ OFF ].
- 10. Repeat Steps 7 through 9 for Alarm 2, if applicable.
- 12. Press 📿 key once to return controller to [ Ac.Cd ] display.
- 13. Press ▼ key twice to select menu level "03".
- 14. Select Alarm Trip Points [ ALr1 ] and/or [ ALr2 ], if applicable. Note: This menu parameter will not appear if Alarm Operation (Step #9) is set to [ OFF ].
- 15. Select Cycle Times [ CY.t1 ] and/or [ CY.t2 ] as follows:

| For Control Output Type — | Select Cycle Time (in seconds) |  |  |
|---------------------------|--------------------------------|--|--|
| В                         | 15                             |  |  |
| E                         | 00                             |  |  |
| F                         | 00                             |  |  |
| S                         | 00                             |  |  |
| Т                         | 15                             |  |  |
| Y                         | 15 (Output 2 only)             |  |  |

- 16. Scroll to Setpoint Target Time [SP.tt] and set to [OFF].
- 17. Select Lower Setpoint Limit [ L.SP.L ] and Upper Setpoint Limit [ U.SP.L ] to the desired value.
- Use the key to scroll through to the Damping menu parameter [ dPnG ]. Select normal [ nL ]. Note: If your process is subject to thermal lag, (see page 28)